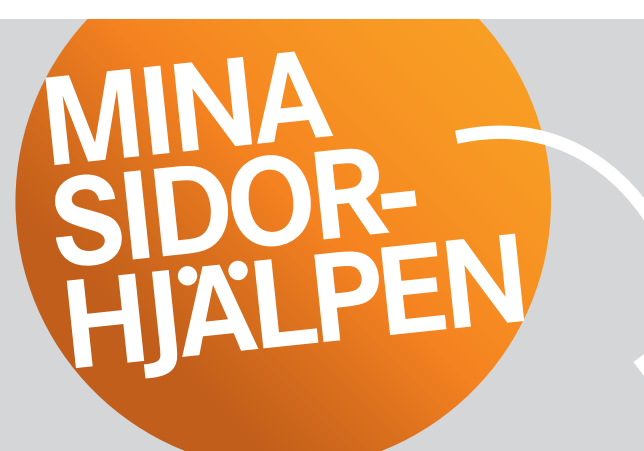

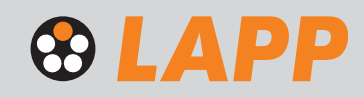

Team Digital Sales tipsar! Fler tips på lapp.se

## 2. Hitta enkelt dina ordrar i webshoppen

Tips för enkel orderhantering! Om du anger egna ordernamn hittar du, och dina kollegor, enkelt alla ordrar.

| JNDVAGN                                        |                                 |                      |         |                          |  |
|------------------------------------------------|---------------------------------|----------------------|---------|--------------------------|--|
| 1. Kundva                                      | ign                             |                      |         |                          |  |
| Önskat leverans                                | datum för hela ordern           | Din orderreferens    |         |                          |  |
| Ange önskat leveransdatum                      |                                 | Min egen beställning |         |                          |  |
|                                                |                                 |                      |         |                          |  |
| . <b>ägg till artikel (</b><br>Ange artikelnun | 9<br>nmer och klicka på plus +  |                      |         | 崔 Kopparkurs: 5998,88 SE |  |
| .ägg till artikel (<br>Ange artikelnun<br>10   | MARINELINE YZP 0,6/1 KV 1 X 1,5 |                      | 1111716 | E Kopparkurs: 5998,88 SE |  |

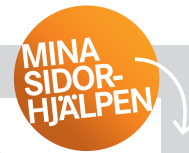

2 Du ser ordernamnet senare i steget "Prisinformation" och i din orderbekräftelse. Nu återfinner du enkelt ordern i ditt inköpssystem, bland mejl och på lapp.se under Mina sidor i din orderhistorik.

| 3. Prisinformation                                                             |                                                                     |                             |                               |
|--------------------------------------------------------------------------------|---------------------------------------------------------------------|-----------------------------|-------------------------------|
| är kan du granska kundvagnen igen innan du slutför din order.                  |                                                                     |                             |                               |
| nformation                                                                     | Leveransadress                                                      |                             |                               |
| in orderreferens: MIN EGEN BESTÄLLNING<br>nge önskat leveransdatum: 2018.08.13 | LAPP Miltronic AB<br>Kungshagsvägen 7<br>611 35 Nyköping<br>Sverige |                             |                               |
| risgiltighet: 2018.08.13                                                       |                                                                     |                             |                               |
| ▲ 10 MARINELINE YZP 0,6/1 KV 1 X 1,5                                           | 1111716                                                             | <b>500 M</b><br>(1 x 500 M) | 2633,67 SEK<br>(5,27 SEK/1 M) |
| Detaljer                                                                       | Bruttopris (7,74 SEK)                                               |                             | 3870,00 SEK                   |
| Så här beräknas ditt pris                                                      | Rabatt (-40,00 %)                                                   |                             | -1548,00 SEK                  |
|                                                                                | Pris (4,64 SEK)                                                     |                             | 2322,00 SEK                   |
|                                                                                | Koppartillägg (4452,48 SEK / 100 KG)                                |                             | 311,67 SEK                    |
|                                                                                | Totalt belopp (5,27 SEK / 1 M)                                      |                             | 2633,67 SEK                   |
| Tullstatnummer/varukod 85444995                                                |                                                                     |                             |                               |
|                                                                                | Frakt                                                               |                             | 300,00 SEK                    |
|                                                                                | Avrundning                                                          |                             | -0,09 SEK                     |
|                                                                                | Totalt nettobelopp                                                  |                             | 2933,58 SEK                   |
|                                                                                | Moms                                                                |                             | 733,42 SEK                    |
|                                                                                | Totalt bruttobelopp                                                 |                             | 3667,00 SEK                   |
| abattkod                                                                       |                                                                     |                             |                               |
| Ange din rabattkod OK                                                          |                                                                     | 🚔 Skriv ut kundva           | gnen Slutför order            |

Gick det bra att namnge och återfinna dina ordrar? Kontakta oss gärna på **eshop.se@lappgroup.com** eller chatten på lapp.se för mer support. Vi gör det enkelt för dig!

**Team Digital Sales** 

2. Hitta enkelt dina ordrar Sidan 2 (av 2)

LAPP Miltronic AB Box 1022, 611 29 Nyköping · Besök: Kungshagsvägen 7 Telefon: 0155 777 00 · info.se@lappgroup.com · www.lapp.se

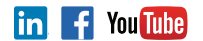

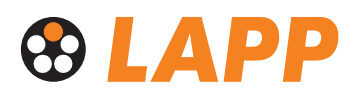